## ATTIVAZIONE PIATTAFORMA G-SUITE PER ALUNNI

Le credenziali degli studenti sono composte come di seguito: nome.cognome.s@mustidimiccoli.edu.it (se l'alunno ha doppio nome sarà nome\_nome.cognome.s@mustidimiccoli.edu.it) La password è uguale per tutti al primo accesso e sarà: nome.cognome.2019 (se l'utente ha doppio nome sarà nomenome.cognome.2019) È OBBLIGATORIO IL CAMBIO DELLA STESSA AL PRIMO ACCESSO SCRIVERE ATTENTAMENTE LA NUOVA PASSWORD FACENDO ATTENZIONE ALLA MIUSCOLE E ALLE MINISCUOLE E AI CARATTERI SPECIALI E SOPRATTUTTO MEMORIZZARLA E SCRIVERLA DA QUALCHE PARTE COME PROMEMORIA. (Si consiglia di utilizzare la stessa del registro elettronico che già è stata memorizzata e la si conosce già abbastanza bene).

Per accedere a G Suite seguire il tutorial nel sito della scuola: Accesso a G Suite for Education con account dominio scuola

Per partecipare alle videoconferenze con Meet di G Suite accedere a G Suite con l'account con il dominio della scuola e cliccare su Meet come da immagine:

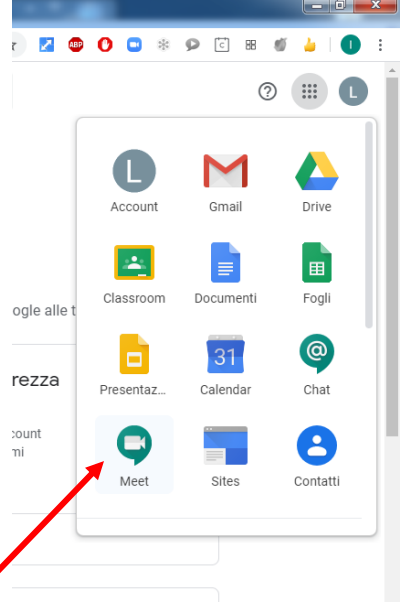

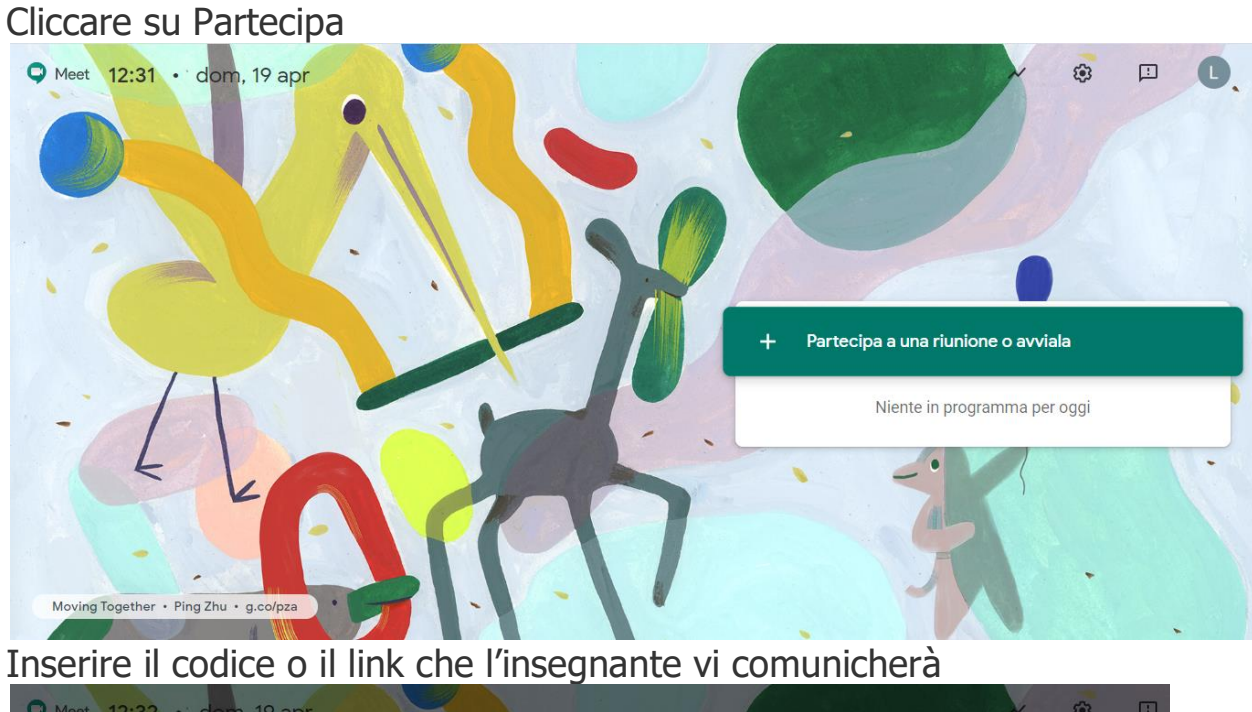

| • Meet 12:32 • dom, 19 apr            |                                                                                                    |                              |
|---------------------------------------|----------------------------------------------------------------------------------------------------|------------------------------|
|                                       | Partecipa a una riunione o avviala                                                                                               | ×                            |
|                                       | Inserisci il codice o il nickname della riunione. Per avviare la tua<br>riunione, inserisci un nickname o lascia il campo vuoto. |                              |
|                                       |                                                                                                    | ba a una riunione o avviala  |
| -                                     | Scopri come planificare una riunione in                                                                                          | Niente in programma per oggi |
| E LA                                  | Calendar                                                                                                    |                              |
|                                       |                                                                                                    |                              |
| Moving Together • Ping Zhu • g.co/pza |                                                                                                    | -77                          |

Il codice o il link della video lezione il docente lo potrà inserire sul registro elettronico o sulla piattaforma usata Collabora o Edmodo.